Hinnoiteltujen toimitusten laskut ja maksukuitit tehdään joko myyntitilaustietojen läheteseurannasta tai "Rekisterit" -toimintovalikon "Lähetteet" -painikkeesta. Mikäli laskutus tehdään toteutuneiden tuntien mukaan, projektikohtaiset tuntilaskut tehdään kustannusseurannasta.

# Myyntitilaustiedoista laskutus ja maksukuittien luominen:

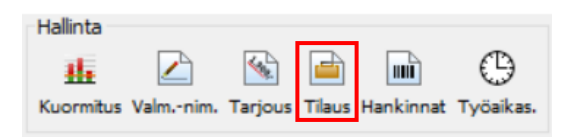

Kuva 1 "Hallinta" -toimintovalikko

Valitaan laskutettava projekti aktiiviseksi ja painetaan "Hallinta" -toimintovalikon "Tilaus" -painiketta.

Avautuvassa ikkunassa painetaan "läheteseuranta/laskutus" -painiketta.

|   | (25                                                                                             | 53) Projekti | n myyntit | ilaus- ja rak | ennerivit       |             |         |       |           |     |   |               |       |              |       |    | _            |            |   |
|---|-------------------------------------------------------------------------------------------------|--------------|-----------|---------------|-----------------|-------------|---------|-------|-----------|-----|---|---------------|-------|--------------|-------|----|--------------|------------|---|
|   | 📝 🖹 🔳 🔯 🗧 📄 Projektin loppulaskutettu merkintä                                                  |              |           |               |                 |             |         |       |           |     |   |               |       |              |       |    |              |            |   |
| Т | Tilausvahvistus Tee lähete Hinnoittelu Läheteseur. / laskutus Myyntilaskuseur. Muistio Tulostus |              |           |               |                 |             |         |       |           |     |   |               |       |              |       |    |              |            |   |
|   | 1                                                                                               |              |           |               | 🚚 🖹 🛧 🦊 🗆 Näyt  | a toimittan | attomat |       |           |     |   |               |       | Aikaväl      | :     |    | -            |            |   |
| R | ivi                                                                                             | Tunnus       | к         | oodi          | Nimitys         | Määrä       | Toim.   | Lask. | Var.saldo | Yks | * | Myyntih./yks. | Ale % | Myyntih.yht. | Alv % | AV | Toimitus pvm | Laskutettu | ٦ |
|   |                                                                                                 |              | Ni        | kkari Oy      | Tilausnro: 0000 |             |         |       |           |     |   |               |       |              |       |    |              |            |   |
| 1 |                                                                                                 | 94478126     | -         |               | Kulmahiomakone  | 1.0         | 1.0     | 0.0   |           | kpl |   | 1857.143      | 0.0   | 1857.14      | 24.0  |    |              |            |   |

Kuva 2 Projektin myyntitilaus- ja rakennerivit

Avautuvasta ikkunasta valitaan ne lähetteet, jotka halutaan laskuttaa ja painetaan "Tee lasku" tai "Tee maksukuitti" - painiketta.

| 🝺 Projektikoł    | ntainen lähete    | seuranta     |                     |                  |                                     |                     |                | _              |                 | × |
|------------------|-------------------|--------------|---------------------|------------------|-------------------------------------|---------------------|----------------|----------------|-----------------|---|
| Tiedot / kuittau | kset Mitätöi / pa | Nauta lähete | e Tulostus Avaa las | ku Tee lasku Tee | El<br>Noitei<br>maksukuitti Tee rah | tikirja Osoitelappu |                |                |                 |   |
| Lähetenro        | Laskunro          | As.tun       | Lähetteen pvm       | Toimitus pvm     | Kuitattu pvm                        | Kuittaajan nimi     | Laskutettu pvm | Läh. lop.lask. | Mitätöity lähet | e |
| 253-1            |                   | Nik          | 28.04.2020          | 12.05.2020       | 28.04.2020                          | Henri Kantola       |                | Ei             | Ei              |   |

Kuva 3 Projektikohtainen läheteseuranta

| Tulosta lasku                                                                          |                                  |                     |                                             |                                                                                                    |                                                                              |                |               |                                   |                                |                                       | -                   |               |
|----------------------------------------------------------------------------------------|----------------------------------|---------------------|---------------------------------------------|----------------------------------------------------------------------------------------------------|------------------------------------------------------------------------------|----------------|---------------|-----------------------------------|--------------------------------|---------------------------------------|---------------------|---------------|
| Tulosta malilasku Huom. Nimikerivejä laskulle voidaan                                  | Tulostettava<br>Tulostettava     | t tiedot:           | eet ja tarkemmat tie                        | edot Alatur                                                                                                  | nniste                                                                       | 1) Lähetteen k | ppulaskutus i | merkin                            | tä                             |                                       |                     |               |
| tietorivi aktiiviseksi ja<br>painamalla 'Hae rivejä tilaus-<br>tiedoista' -painiketta. | Tunnus<br>Lähetenro:<br>94478126 | Koodi<br>253-1<br>- | Nimitys<br>Tilausnro: 000<br>Kulmahiomakone | 00<br>e                                                                                                    |                                                                              | 1)             | Määrä<br>1.0  | Yks<br>kpl                        | Hinta/yks<br>1857.143          | Ale %                                 | Yhteensä<br>1857.14 | Alv %<br>24.0 |
|                                                                                        |                                  |                     | ? F<br>Kirj                                 | Rakennerivi<br>rjoita raker<br>umikkeen tie<br>Tunnus: 9<br>Koodi: [<br>Nimitys: k<br>Määrä: ]<br>Yksikkö: k | ri<br>nnerivin tiedot<br>dot<br>94478126<br>-<br>Kulmahiomakone<br>to<br>kpl |                |               | Hinna<br>Myy<br>Ale<br>Myy<br>ALV | t<br>%:<br>wiihinta yht.<br>%: | <b>185.</b> 185<br>0.0<br>185<br>24.0 | 57.143              | ×             |

Kuva 4 Laskun tietojen täyttäminen ja muokkaus

Avautuvaan näkymää tulostuu laskutettavaan tai maksukuittiin tulevat tilaustietorivit nimikkeineen.

Mikäli laskutettavan tai maksukuittiin valitun nimikkeen tietoja pitää muokata, valitaan ko. nimikerivi aktiiviseksi ja painetaan "Avaa ja muokkaa valittua riviä" –painiketta.

"Osoitteet ja tarkemmat tiedot" –näkymään voidaan lisätä ja muuttaa laskutus- tai kuittitietoja. Laskun päiväys määrää maksuehdon mukaisen laskun eräpäivän.

Laskuun tai maksukuittiin siirrettyjen nimikkeiden määriä voidaan muuttaa kaksoisklikkaamalla nimikeriviä.

"Esikatselu" -painiketta painamalla laskua tai kuittia päästään esikatselemaan ja sarakeleveyksiä muuttamaan. Kun tarvittavat muokkaukset on tehty, painetaan "Tallenna" -painiketta, jolloin lasku tai kuitti tallentuu myyntilaskuseurantaan ja asiakirjoihin uudella lasku- ja viitenumerolla. Tallennuksen jälkeen lasku tai kuitti voidaan tulostaa PDF:nä, lähettää sähköpostin liitteenä, sulkea tai lähettää verkkolaskuna. Samalla muuttuvat läheteseurannassa laskuun tai kuittiin valitut läheterivit vihreäksi sekä laskun tai kuitin sisältämät nimikkeiden laskutettu -tiedot kirjautuvat myyntitilaustietoihin.

| азки tallennettu ol<br>ljerem\TUOTTOPLUS_<br>iminto                                    | nnistuneesti!<br>_ESITTELY\doc\C | DMAT\myyntilaskut\10216_Niikkari                         | i Oy.pdf              |                    |                       |                                                                  |                                                                                             |                                         |
|----------------------------------------------------------------------------------------|----------------------------------|----------------------------------------------------------|-----------------------|--------------------|-----------------------|------------------------------------------------------------------|---------------------------------------------------------------------------------------------|-----------------------------------------|
| pdf Avaa sähk                                                                          | köpostiliite-kansi               | o Lähetä verkkolasku                                     | Sulje                 |                    |                       |                                                                  |                                                                                             |                                         |
| 🚺 Lasku: tule                                                                          | ostuksen e                       | sikatselu                                                |                       |                    |                       | —                                                                |                                                                                             | $\times$                                |
| 🔚<br>Tallenna                                                                          | Tuloste                          | een kieli: Suomi                                         |                       | ]~                 |                       |                                                                  |                                                                                             |                                         |
| Tuottoplus (                                                                           | Oy                               |                                                          | LA                    | SKU                |                       | [sivut]                                                          |                                                                                             |                                         |
|                                                                                        |                                  |                                                          | Lasha:                |                    | (TULOST               | JU LASKUUN )                                                     |                                                                                             |                                         |
|                                                                                        |                                  |                                                          | Latkan pä             | inava:             | 28.04.2020            | ,                                                                |                                                                                             |                                         |
| Laskatus: Nikhari                                                                      | Ov                               |                                                          | Viitenume             |                    | (TULOST               | UU LASKUUN )                                                     |                                                                                             |                                         |
| Osoite: Menoti                                                                         | ie 2                             |                                                          | Tilsusaum             | iero:              | 0000                  |                                                                  |                                                                                             |                                         |
| 42500 F                                                                                | Rashe                            |                                                          | Merthi:               |                    | Matti                 |                                                                  |                                                                                             |                                         |
|                                                                                        |                                  |                                                          | Makueht               | •:                 | 30 pv netto           |                                                                  |                                                                                             |                                         |
|                                                                                        |                                  |                                                          | Erapaiva              |                    | 28.05.2020            |                                                                  |                                                                                             |                                         |
|                                                                                        |                                  |                                                          | Viivitstysk           | torto:             | 11%                   |                                                                  |                                                                                             |                                         |
| Toimitus: Nikari                                                                       | Oy                               |                                                          | Huomauta              | caita:             | 8 pv                  |                                                                  |                                                                                             |                                         |
| Osoite: Menotic                                                                        | e 2                              |                                                          | Atisktasa             | alv-tunnus:        | -                     |                                                                  |                                                                                             |                                         |
| 42500 1                                                                                | kaahe                            |                                                          | Asiakastu             | 10                 | Nik                   |                                                                  |                                                                                             |                                         |
|                                                                                        |                                  |                                                          | Tilaaja:              |                    | Matti Meiki           | läinen                                                           |                                                                                             |                                         |
| Li:Stiedot:                                                                            |                                  |                                                          | Toimitust             | apa:               | Kaukokiito            |                                                                  |                                                                                             |                                         |
| -                                                                                      |                                  |                                                          | Toimituse             | hto:               | FCA, Vapa             | asti rahdinkuljettaja                                            | lla                                                                                         |                                         |
|                                                                                        |                                  |                                                          | Tilsuspän             | 18.:               | -                     |                                                                  |                                                                                             |                                         |
|                                                                                        |                                  |                                                          |                       |                    |                       |                                                                  |                                                                                             |                                         |
| Tunnu:                                                                                 | Koodi                            | Nimity:                                                  | Maara                 | Yh                 | Hints/yks             | Yhteensä                                                         | Alv %                                                                                       |                                         |
| Tussus<br>Läheteuro:<br>94478126                                                       | Koodi<br>253-1                   | Nimitys<br>Tilau:aro: 0000<br>Kulmahiomakone             | Maara                 | YE                 | Hints/yk:             | Yhteen:8                                                         | Ahr %6                                                                                      |                                         |
| Tunnus<br>Labeteuro:<br>94478126                                                       | Koodi<br>253-1<br>-              | Nimitys<br>Tilmeare: 0000<br>Kulmahiomakone              | Mars                  | Yb                 | Hinta/yk:<br>1857.143 | Yhteen:3<br>1857.14<br>Arvonlisäv<br>Ar                          | Ahr 96<br>24.0<br>eroton hinta:<br>rvonlisävero:<br>ba yhteeat3:                            | 1857.1-<br>445.7<br>2302.8              |
| Tesses:<br>Labetearo:<br>94478126                                                      | Koodi<br>253-1                   | Nimitys<br>Tilmmare: 0000<br>Kulmahiomakone              | 1<br>1<br>40 750 4243 | Ye                 | Hinta'yk:             | Yhteen:8<br>1857.14<br>Arvonlisäv<br>Ai<br>Lasi                  | Alv %6<br>24.0<br>eroton hinta:<br>vonlisävero:<br>ta yhteeas:8:                            | 1857.14<br>445.7<br>2302.8              |
| Tesses<br>Labetearo:<br>94478126<br>Tuottoplus Oy<br>Katidatie 6                       | Koodi<br>253-1<br>-              | Nimitys<br>Tilsneare: 0000<br>Kulmahismakene<br>+358 (0) | 1<br>1<br>40 750 4243 | Ye<br>ipi          | Hinta/yk:<br>1857.143 | Yhteensä<br>1857.14<br>Arvonlisäv<br>Ai<br>Laei                  | Alv %6<br>24.0<br>eroton hinta:<br>vvonlisävero:<br>ba yhteeus:1:                           | 1857.14<br>445.7<br>2302.8<br>n: Siilmi |
| Tuosos<br>Labetearo:<br>94478126<br>Tuottoplas Oy<br>Katistatie 6<br>92400 Runkki Suow | Koodi<br>253-1<br>-              | Nimitys<br>Tilnscare: 0000<br>Kulmahiomakone<br>+358 (0) | 1<br>1<br>40 750 4243 | <b>II</b> ь<br>ipi | Hinta/yk:<br>1857.143 | Yhtees:3<br>1857.14<br>Arvonlisäv<br>A:<br>Las<br>FI64 5317 1720 | Altr %<br>24.0<br>eroton hinta:<br>vonlisävero:<br>ta yhteeas:1:<br>Kotipaild<br>0624 25 03 | 1857.14<br>445.7<br>2302.8<br>a: Siilaj |

Kuva 5 Laskun esikatselu ja tallentaminen

# Laskutus "Lähetteet" –toiminnon kautta:

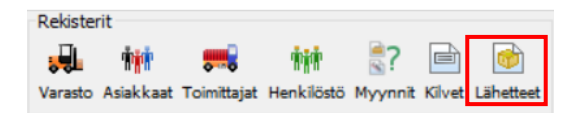

Kuva 6 "Rekisterit" -toimintovalikko

"Rekisterit" -toimintovalikon "Lähetteet" -painiketta painamalla nähdään kaikki luodut lähetteet.

| 🝺 Lähetteet                    |                              |                 |                     |                          |               |                |          |                | _               |  | × |  |  |
|--------------------------------|------------------------------|-----------------|---------------------|--------------------------|---------------|----------------|----------|----------------|-----------------|--|---|--|--|
|                                | С 占   🖹                      | €!<br>Kuitti    |                     | ?                        |               |                |          |                |                 |  |   |  |  |
| Tiedot / kuittau               | s Päivitä Tulostus Tee lasku | Tee maksukuitti | Tee rahtikirja Osoi | <b>telappu</b> Avaa lasl | cu .          |                |          |                |                 |  |   |  |  |
| Aae aikavälillä (toimituspvm): |                              |                 |                     |                          |               |                |          |                |                 |  |   |  |  |
| Työ/läh.nro                    | Asiakas                      | Lähetteen pvm   | Toimitus pvm        | Kuitattu pvm             | Laskutusmuoto | Laskutettu pvm | Laskunro | Läh. lop.lask. | Kuittaajan nimi |  |   |  |  |
| 100-2                          | SSAB Europe Raahen ter       | 01.08.2019      | 01.03.2019          |                          | Hinnoiteltu   |                |          | Ei             |                 |  | ~ |  |  |
| 108-2                          | Työstökoneliike M. Koskel    | 06.08.2019      | 31.07.2019          |                          | Hinnoiteltu   | 06.08.2019     | 10144    | Kyllä          |                 |  |   |  |  |
| 131-1                          | Nikkari Oy                   | 12.11.2019      | 22.11.2019          |                          | Hinnoiteltu   |                |          | Ei             |                 |  |   |  |  |
| 141-2                          | Työstökoneliike M. Koskel    | 17.12.2019      | 27.12.2019          |                          | Hinnoiteltu   |                |          | Ei             |                 |  |   |  |  |
| L 1000                         | Oma                          | 13.01.2020      | 13.01.2020          |                          | Hinnoiteltu   |                |          | Ei             |                 |  |   |  |  |
| L1003                          | SSAB Europe Raahen ter       | 12.02.2020      | 28.02.2020          |                          | Hinnoiteltu   |                |          | Ei             |                 |  |   |  |  |
| 213-1                          | Paarma Oy                    | 11.02.2020      | 28.02.2020          |                          | Hinnoiteltu   |                |          | Ei             |                 |  |   |  |  |
| L1004                          | SSAB Europe Raahen ter       | 12.02.2020      | 29.02.2020          | 12.02.2020               | Hinnoiteltu   |                |          | Ei             | Henri Kantola   |  |   |  |  |
| 185-1                          | Nippeli Oy                   | 11.02.2020      | 27.02.2020          | 11.02.2020               | Hinnoiteltu   |                |          | Ei             | Henri Kantola   |  |   |  |  |
| 141-1                          | Työstökoneliike M. Koskel    | 17.12.2019      | 27.12.2019          | 17.12.2019               | Hinnoiteltu   |                |          | Ei             | Henri Kantola   |  |   |  |  |
| 83-2                           | Nikkari Oy                   | 10.05.2019      | 30.11.2018          | 10.05.2019               | Hinnoiteltu   |                |          | Ei             | Henri Kantola   |  |   |  |  |
| 49-2                           | Nippeli Oy                   | 17.12.2019      | 18.05.2018          | 17.12.2019               |               |                |          | Ei             | Henri Kantola   |  | ~ |  |  |

#### Kuva 7 Lähetelista

Valitaan lähetelistalta asiakaskohtaisesti lähetteet, mitä laskutetaan ja painetaan "Tee lasku" tai "Tee maksukuitti" - painiketta.

Avautuvassa ikkunassa on samat muokkaus- ja korjausmahdollisuudet kuin aikaisemmassa laskutusmuodossa. Kun tarvittavat muokkaukset on tehty, lasku esikatsellaan ja tallennetaan.

| Tulosta lasku                  |              |              |                                      |                      |               |        |             |            | -                  |         | ×     |
|--------------------------------|--------------|--------------|--------------------------------------|----------------------|---------------|--------|-------------|------------|--------------------|---------|-------|
| Esikatsele                     |              |              |                                      |                      |               |        |             |            |                    |         |       |
| Tulosta mallilasku             | Tulostettava | at tiedot:   |                                      |                      |               |        |             |            |                    |         |       |
| Huom.                          | Tulostettava | trivit Osoit | teet ja tarkemmat tiedot Alatunniste |                      |               |        |             |            |                    |         |       |
| Nimikerivejä laskulle voidaan  |              | ه <b>∧</b> J | a                                    | 1) Lähetteen         | loppulaskutus | merkin | tä          |            |                    |         |       |
| siirtää valitsemalla tilaus-   |              |              |                                      |                      |               |        |             |            |                    |         |       |
| tietorivi aktiiviseksi ja      | Tunnus       | Koodi        | Nimitys                              | 1)                   | Määrä         | Yks    | Hinta/yks   | Ale %      | Yhteensä           | 1       | Alv % |
| painamalla 'Hae riveiä tilaus- | Lähetenro:   | L1003        | Tilausnro: 1011138986                |                      |               |        |             |            |                    |         |       |
| tiedoista' -painiketta         | 65875        | -            | Säiliö                               |                      | 100.0         | kpl    | 161.286     | 0.0        | 16128.60           | 24      | 4.0   |
| dedoista -pairiiketta.         | Lähetenro:   | L1003        | Tilausnro: 81611234                  |                      |               |        |             |            |                    |         |       |
|                                | 65875        | -            | Säiliö                               |                      | 100.0         | kpl    | 150.000     | 0.0        | 15000.00           | 24      | 4.0   |
|                                | Lähetenro:   | L1003        | Tilausnro: 0000                      |                      |               |        |             |            |                    |         |       |
|                                | 242345       | -            | Akseli                               |                      | 5.0           | kpl    | 457.787     | 0.0        | 2288.94            | 24      | 4.0   |
|                                | 123412       | 23232        | Liukurunko                           |                      | 100.0         | kpl    | 193.750     | 0.0        | 19375.00           | 24      | 4.0   |
|                                |              |              |                                      |                      |               |        |             |            |                    |         |       |
|                                |              |              | Kokonaishin                          | ta: 65462.75 €. arvo | nlisäveron os | uus: 1 | 2670.21 €.  | arvonlisäv | veroton hinta      | : 52792 | .54 € |
|                                |              |              | Kokonubili                           |                      |               |        | 207 0121 07 | ar contidu | in the cost minute |         |       |

### Kuva 8 Laskun tietojen täyttäminen ja muokkaus

Tallennuksen jälkeen lasku tai kuitti voidaan edelleen tulostaa PDF:nä, lähettää sähköpostin liitteenä, sulkea tai lähettää verkkolaskuna.

### Laskutus toteutuneiden projektikohtaisten tuntien mukaan:

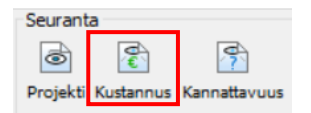

```
Kuva 9 "Seuranta" -toimintovalikko
```

Kustannusseuranta näyttää projektin kustannustapahtumat reaaliajassa joko myyntihinnoin tai omakustannushinnoin riippuen ohjelman lisäasetuksiin valitusta laskentatavasta. Tiedot kirjautuvat suoraan työaikaseurannasta positiokohtaisesti, laskien kustannukset samalla sekä työn että tarvikkeiden osalta.

Avautuvan kustannusseuranta -näkymän alareunassa näkyy projektiin sisältyvien hinnoiteltujen tilauksien kokonaishinta ja erotus kustannuksiin nähden. Lisäksi alarivillä verrataan projektin positioiden valmistusmäärien kokonaismyyntihintaa niiden valmistuskustannuksiin. Kokonaismyyntihinta tulostuu automaattisesti kirjautuvien kustannuksien yhteydessä.

| 🖹 K   | ustannusseuranta (tu                                                                                          | untilaskutus) |                                     |                           |          |     |             | _              |            | ×     |  |  |  |  |
|-------|----------------------------------------------------------------------------------------------------|---------------|-------------------------------------|---------------------------|----------|-----|-------------|----------------|------------|-------|--|--|--|--|
| Laski | Lasku / tulostus Päivitä Jälkiseuranta Myyntilaskut                                                           |               |                                     |                           |          |     |             |                |            |       |  |  |  |  |
| Proje | ktinumero: 253                                                                                                | Asiakas: Nik  | Nimitys: BOM A030407 Kulmahiomakone | loppulaskutettu merkintä  |          |     |             |                |            |       |  |  |  |  |
| Pos.  | Tunnus                                                                                                    | Koodi         | Nimitys                             | Työvaihe (kohde nro)      | Määrä    | Yks | Hinta/yks.  | Yhteensä       | Laskutettu | J pvm |  |  |  |  |
| 4     | MA009768                                                                                                    | -             | Belt sander Sander assembly         | kokoonpano (26)           | 0.73     | h   | 65.00       | 47.45          |            |       |  |  |  |  |
| 4     | MA009768                                                                                                    | -             | Belt sander Sander assembly         |                           | 1.0      | kpl | 650.000     | 650.00         |            |       |  |  |  |  |
|       |                                                                                                    |               |                                     |                           |          |     |             |                |            |       |  |  |  |  |
|       |                                                                                                    |               | Projektin myyntitilauksien koko     | naishinta: 1857.14 € => + | 1159.69€ |     | Kustannukse | et yhteensä: 6 | 97.45 € A  | LV 0% |  |  |  |  |
|       | Taulukkoon tulostuneiden positioiden kokonaismyyntihinta: 1857.14 € => +1159.69 € Määritä kokonaismyyntihinta |               |                                     |                           |          |     |             |                |            |       |  |  |  |  |

Kuva 10 Kustannusseuranta

Valitaan aktiiviseksi ne nimikerivit, jotka halutaan laskuttaa ja painetaan "Lasku/tulostus" -painiketta.

Avautuvasta näkymästä valitaan tulostusmuodoksi "Tuntilaskutus". Laskun nimikkeitä voidaan tarvittaessa muokata, poistaa tai lisätä. Muutokset eivät kirjaudu kustannusseurantaan. Laskutusrivien ALV % voidaan muuttaa valitsemalla ko. rivit aktiiviseksi ja painamalla 'Määritä valittujen rivien ALV-prosentti' –painiketta.

| Tulostus                                       |                              |                                |                                    |                            |           |        |              |            |              | ×      |
|------------------------------------------------|------------------------------|--------------------------------|------------------------------------|----------------------------|-----------|--------|--------------|------------|--------------|--------|
| Tulostus<br>Tuntilaskutus<br>Kustannusseuranta | Tulostettava<br>Tulostettava | at tiedot:<br>t rivit Osoittee | et ja tarkemmat tiedot Alatunniste |                            |           |        |              |            |              |        |
| Laskutus                                       | Tunnus                       | Koodi                          | Nimitys                            | Työvaihe                   | Määrä     | Yks    | Hinta/yks.   | Ale %      | Yhteensä     | Alv %  |
| Tulosta mallilasku                             | MA009768                     | -                              | Belt sander Sander assembly        | kokoonpano (26)            | 0.73      | h      | 92.86        | 0.0        | 67.79        | 24.0   |
|                                                | MA009768                     | -                              | Belt sander Sander assembly        |                            | 1.0       | kpl    | 928.571      | 0.0        | 928.57       | 24.0   |
|                                                |                              |                                |                                    |                            |           |        |              |            |              |        |
|                                                |                              |                                | Kokonaishi                         | nta: 1235.49 €, arvonlisäv | eron osuu | s: 239 | 9.13 €, arvo | nlisäverot | ton hinta: 9 | 96.36€ |

Kuva 11 Laskun tietojen täyttäminen ja muokkaus

Kun tarvittavat lisäykset ja muokkaukset on tehty, esikatselun ja tallennuksen jälkeen lasku voidaan tulostaa PDF:nä, lähettää sähköpostin liitteenä, sulkea tai lähettää verkkolaskuna.